## Recomendaciones para la organización de archivos en DRIVE

Si están trabajando en equipo, un solo integrante es el que puede iniciar sesión en DRIVE y gestionar los archivos. Tengan en cuenta que para **<u>subir</u>** un archivo deben:

- 1) Abrir la carpeta digital con la nomenclatura: 3Curso\_Apellido
- 2) Pulsar + Nuevo Luego Subir archivo
- 3) Seleccionar el archivo desde el cuadro de dialogo y esperar la carga del mismo, marcada como 💙

Ahora lo pueden <u>compartir</u> con los demás integrantes del grupo de la siguiente forma:

- 1) Identificar el archivo en la lista de archivos, hacer clic en 😐 y seleccionar 🐣 Compartir
- En el cuadro, escribir la dirección de correo de cada integrante del equipo con el acceso de editor, marcar la notificación para que le llegue a la bandeja de entrada del correo eléctrico y pulsar el botón enviar.

Después, cada integrante que recibió el archivo, debe organizarlo en su carpeta digital, para ello debe:

- 1) Iniciar la sesión en DRIVE
- 2) Ir a la sección Compartido conmigo
- 3) Identificar en la lista el archivo, pulsar 🙁 > 🗁 Organizar > 🚱 Añadir acceso directo
- 4) Seleccionar en el cuadro, la carpeta donde desea colocar el acceso al archivo, pulsando el botón Añadir
- 5) El archivo se muestra dentro de la carpeta seleccionada con el símbolo ( 🤇

**IMPORTANTE:** Cada estudiante debe tener su carpeta personal con la nomenclatura **3Curso\_Apellido** y compartirla con *informática.calasanz.2024@gmail.com* con permiso de *comentador* para poder tener acceso a la misma a la hora de revisar las actividades.